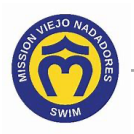

## How Do I Access My Team Unify Account

To access Team Unify:

1. Click on your profile photo at the top of the Team Unify Home screen.

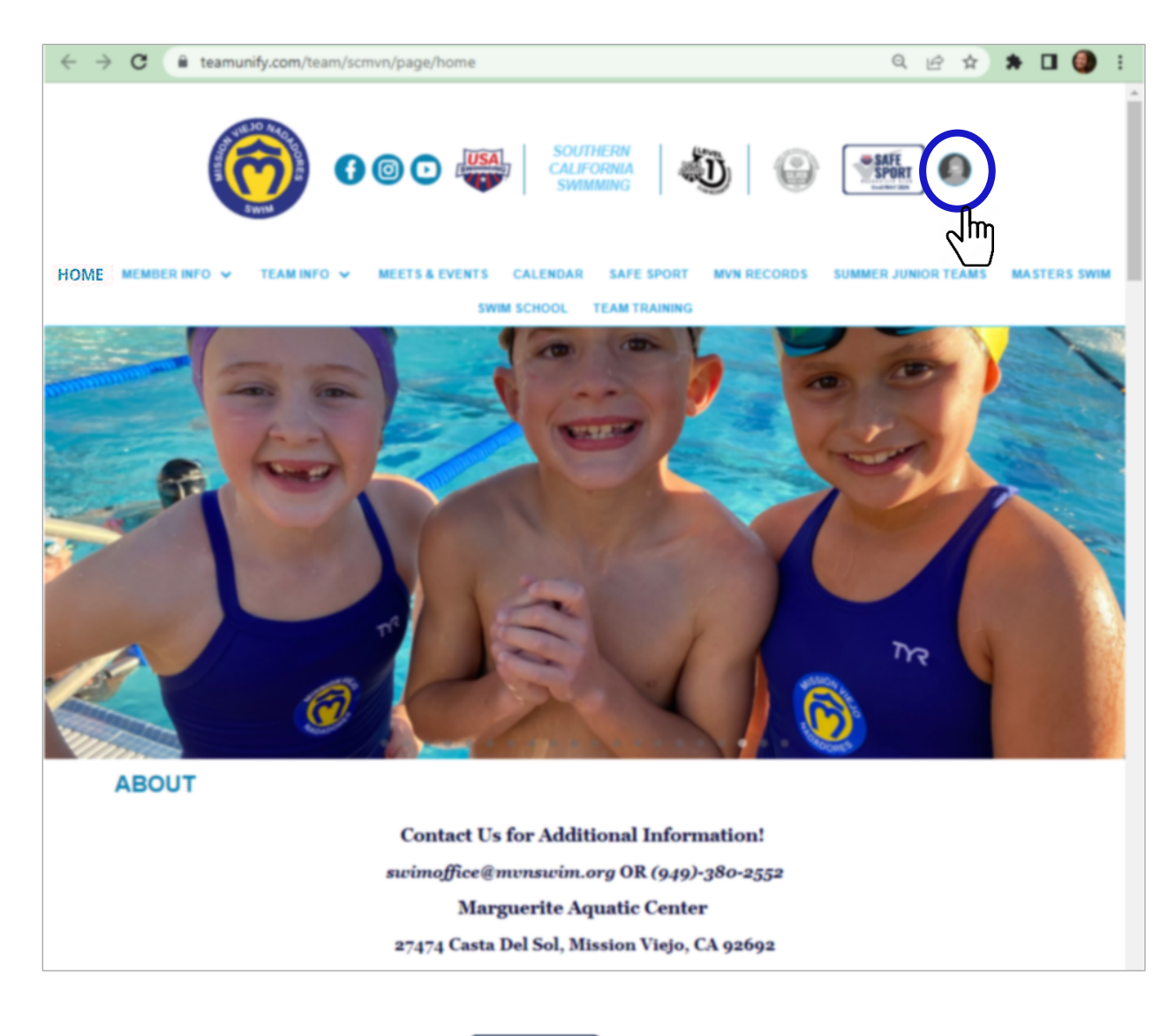

2. Click on My Account.

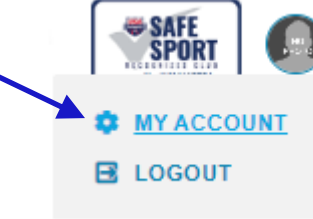

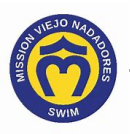

3. The Account tab displays the Account Info screen by default.

| ≡                                                       | Ô          | Account Info                    |                                                 |                          |             |                                |                                        |                 |                          |                |
|---------------------------------------------------------|------------|---------------------------------|-------------------------------------------------|--------------------------|-------------|--------------------------------|----------------------------------------|-----------------|--------------------------|----------------|
| Hello, IPare                                            | ent Name > | РНОТО                           | Parent Name<br>Email: parent_na<br>Not an admin | me@gmail.com<br>(Active) |             |                                |                                        |                 |                          |                |
| <ul> <li>Product Update</li> <li>Social Feed</li> </ul> | es         | ACCOUNT MEMBERS BILLING SUMMARY |                                                 |                          | FUNDRAISING | HISTORICAL BILLING INFORMATION |                                        | DN PAYMENT SETU | P SERVICE HOURS          | CLASSES        |
| My Account                                              |            | Secount Information             |                                                 |                          |             |                                |                                        |                 | Email Login Instructions | Reset Password |
| 🔐 Org Tools                                             |            | SE First Name: *                |                                                 |                          |             |                                | SE Last Name: *                        |                 |                          |                |
| Practice Mana                                           | gement >   | Account Login Email: *          |                                                 |                          |             | SE Account Connected:          |                                        |                 |                          |                |
| 🟴 Events & Comp                                         | petition > | tion >                          |                                                 |                          |             |                                | Connected ⑦ Manage at sportsengine.com |                 |                          |                |
| Videos                                                  |            | Account Contact Information     |                                                 |                          |             |                                |                                        |                 |                          |                |
| ⑦ Help & Training                                       | g >        | Display First Name: *           |                                                 |                          |             |                                | Display Last Name: *                   |                 |                          |                |
|                                                         |            | Alternate Email 1:              |                                                 |                          |             |                                |                                        |                 |                          |                |
|                                                         |            | Alternate Email 2:              |                                                 |                          |             |                                | Alternate Email 3:                     |                 |                          |                |
|                                                         |            | Mobile/SMS: Carrier:            |                                                 |                          |             |                                | Mobile/SMS:                            |                 | Carrier:                 |                |
|                                                         |            |                                 |                                                 | None                     |             | Ψ.                             |                                        |                 | None                     | Ÿ              |
| Wiew team                                               | website    | Address: *                      |                                                 | Address 2                | 2:          |                                | City: *                                | State: *        | Zip: *                   |                |
| Need Help? 🕗                                            |            | Phone: *                        |                                                 |                          |             |                                | Alternate Phone:                       |                 |                          |                |
|                                                         |            |                                 |                                                 |                          |             |                                |                                        |                 |                          |                |
|                                                         |            | Participate in Member Search:   |                                                 |                          |             |                                |                                        |                 |                          |                |
|                                                         |            | Participate *                   |                                                 |                          |             |                                |                                        |                 |                          |                |
|                                                         |            |                                 |                                                 |                          |             |                                |                                        |                 |                          |                |
|                                                         |            | Contacts                        |                                                 |                          |             |                                |                                        |                 |                          |                |

- 4. If the information is correct, skip to step 7.
- 5. If you need to make a change, double-click in the applicable box (field) to highlight the information to be changed and type the new information.
- 6. Repeat step 5 until you have made all the changes. When all changes are made, click **SAVE** to save the changes. The following message displays to confirm the changes are saved:

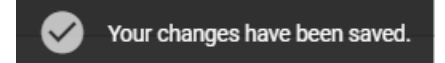

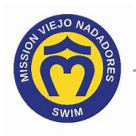

7. Click this link to continue with other Team Unify instructions:

https://www.teamunify.com/team/scmvn/page/team-unify-faqs.

- How to Add Emails to My Account
- How to Change My Athlete's Apparel Sizes
- How to Enter or Update My Credit Card
- Where Can I See My Billing History
- How Many Service Hours Have I Done or Owe
- How Can I Access the Team Directory
- How Do I Sign Up for a Meet
- How Do I Sign Up for a Volunteer Job
- How Do I Suspend My Membership